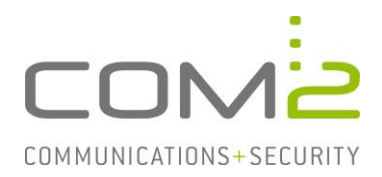

# Produkt:TWINFAXKurzbeschreibung:STLS für ein- und ausgehende Mails aktivieren

Diese Anleitung hilft Ihnen, das nachfolgend geschilderte Problem zu beheben. Dazu sollten Sie über gute bis sehr gute Kenntnisse im Betriebssystem Windows verfügen. Im Zweifelsfall empfehlen wir, einen Spezialisten hinzuzuziehen. Die com2 Communications & Security GmbH gibt keine Funktionsgarantie und übernimmt keine Haftung für Schäden oder Verlust an Hard- oder Software und/oder Datenbeständen, die durch Anwendung dieser Anleitung entstehen könnten.

## Einführung

Ist das Modul TWINFAX SMTP oder TWINFAX BC-SMTP installiert, kann der Faxserver Mails entgegennehmen und versenden.

Jeglicher Mailverkehr in TWINFAX kann mit STARTTLS verschlüsselt werden. Insbesondere wenn sich Ihr Mailserver in der Cloud befindet, ist es wichtig den Mailverkehr zu verschlüsseln.

## **PlusClient-Druckertreiber**

Druckt ein Anwender ein Dokument an den TWINFAX-Drucker und versendet einen Auftrag, wird dieser per SMTP an den Faxserver gesendet. Per Default erfolgt die Übergabe unverschlüsselt.

#### Hinweis:

Möchten Sie STARTTLS an den Arbeitsplätzen aktivieren, muss auch auf dem Faxserver der Empfang per STARTTLS aktiviert werden.

## **STARTTLS aktivieren**

Öffnen Sie die Systemsteuerung und anschließend unter Geräte und Drucker die Druckereigenschaften des Druckers Twinfax.

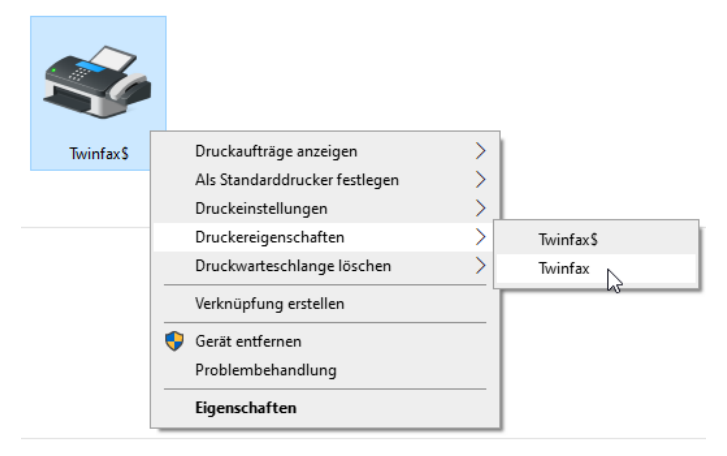

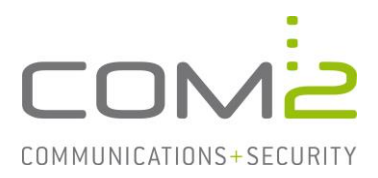

Klicken Sie unter dem Reiter Allgemein auf [Einstellungen], wechseln in dem darauffolgenden Dialog in den Reiter Sendedialog und klicken auf [Konfigurieren].

| Layout Papier/Qualit | en für Twinfax<br>ät Sendedialog                                            |               | × |
|----------------------|-----------------------------------------------------------------------------|---------------|---|
| Konfiguration des S  | Sendedialogs                                                                |               |   |
|                      | Konfigurieren Sie hier alle spezifischen<br>Einstellungen des Sendedialogs. | Konfigurieren |   |
| TWINFAX              | TWINFAX Client<br>Copyright © 1999 - 2024 com2 GmbH<br>http://www.com2.de   |               |   |
|                      |                                                                             |               |   |
|                      |                                                                             |               |   |

Klicken Sie neben Anzeigen und Ändern der Zugangsdaten der Faxdienste auf [Ändern] und anschließend auf [Eigenschaften].

| Twinfax X                                                                  | Faxdienste 2                                        | × |
|----------------------------------------------------------------------------|-----------------------------------------------------|---|
| Sendedialog Anzeigen und Ändern der Einstellungen des Sendedialogs. Ändern | Konten<br>Anzeigen und Ändern der Faxdienst-Konten. |   |
| Konten Anzeigen und Ändern der Zugangsdaten der Ändern                     | Com2-TWINFAX Server<br>Entfernen<br>Eigenschaften   |   |
| Anzeigen und Ändern der Zugangsdaten der Ändern                            | Als Standard def.                                   |   |
| Anzeigen und Ändern der Zugangsdaten derÄndern                             |                                                     |   |
| Schliessen                                                                 | Schliessen                                          |   |

Unter dem Reiter Sicherheit können Sie nun die Verschlüsselungsmethode zu STARTTLS ändern.

| com2-TWIN | IFAX Server                                              |                                                                        | × |
|-----------|----------------------------------------------------------|------------------------------------------------------------------------|---|
| Allgemein | Sicherheit                                               |                                                                        |   |
| <b>}</b>  | Heutzutage erforde<br>Verschlüsselung un                 | m nahezu alle SMTP-Server<br>d/oder Authentifizierung.                 |   |
|           | Bitte wählen Sie die gewünschte Verschlüsselungsmethode: |                                                                        |   |
|           | Verschlüsselung:                                         | keine> ▼                                                               |   |
|           |                                                          | STARTILS<br>STARTTLS (Fallback auf <keine><br/><keine></keine></keine> |   |
| 6         | Bitte geben Sie Ihre Benutzerdaten an:                   |                                                                        |   |
| ~~        | Authentifizierung:                                       | <keine></keine>                                                        |   |
|           | Benutzemame:                                             |                                                                        |   |
|           | Kennwort:                                                |                                                                        |   |
|           |                                                          |                                                                        |   |
|           | ОК                                                       | Abbrechen Übernehmen Hilfe                                             |   |

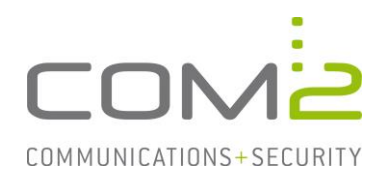

## Mailempfang des TWINFAX Servers

Mit den Modulen TWINFAX SMTP und TWINFAX BC-SMTP wird der Dienst com2 SMTP Server installiert. Dieser Dienst ist dafür zuständig Mails der Clients entgegen zu nehmen. (Bspw. PlusClient-Druckertreiber oder Multifunktionsgeräte)

Per Default verwendet TWINFAX den Port 25 und nimmt Mails unverschlüsselt entgegen.

## **STARTTLS** aktivieren

Die Konfiguration erfolgt über die Konfigurationsdatei des SMTP-Servers.

Öffnen Sie die Datei C:\Windows\SysWOW64\C2MAILSRV.ini mit einem Texteditor und setzen den Parameter SMTP PLAIN auf 0 um STARTTLS zu aktivieren.

[POP3] C2MAILROOT=c:\c2MailRoot PORT=110 [SMTP] MailRootDir=C:\c2MailRoot Port=25 IgnoreProtocolRecipients=0 BoundIP= Checkcom2UserList=0 com2UserList SMTP Plain=0 [Debug] OnOff=1 [SSL] certfile=C:\Program Files (x86)\com2-net\TWINFAX\sys\cert\cert.pem keyfile=C:\Program Files (x86)\com2-net\TWINFAX\sys\cert\key.pem

Starten Sie abschließend den Dienst com2 SMTP Server neu, um die Änderung zu übernehmen.

## Eigene Zertifikate einbinden

Besitzen Sie Ihre eigenen Zertifikate, können Sie diese in TWINFAX mit einbinden.

Es wird eine Datei mit dem Zertifikat und eine mit dem Private-Key benötigt. Beide Dateien müssen im PEM-Format vorliegen.

Der Pfad und der Name der Dateien die TWINFAX verwenden soll, kann in der Datei C:\Windows\SysWOW64\C2MAILSRV.ini festgelegt werden:

[SSL]
certfile=C:\Program Files (x86)\com2-net\TWINFAX\sys\cert\cert.pem
keyfile=C:\Program Files (x86)\com2-net\TWINFAX\sys\cert\key.pem

Hinterlegen Sie das Zertifikat und den Private-Key unter den konfigurierten Pfaden und Namen und starten den Dienst com2 SMTP Server neu.

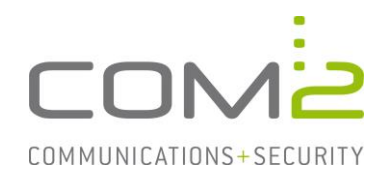

# TWINFAX (BC-)SMTP

Mit den Modulen TWINFAX SMTP und TWINFAX BC-SMTP kann ein Mailserver angebunden werden, an den TWINFAX in den folgenden Fällen eine Mail sendet:

- TWINFAX hat einen Auftrag erhalten der an eine Mailadresse adressiert ist.
- Der Absender erhält nach Versand eines Auftrags eine Statusrückmeldung.
- Empfangene Faxe werden per Mail an Empfänger zugestellt.

Für die Übergabe der Mails kann STARTTLS sowie SMTP-Auth konfiguriert werden. Für TWINFAX SMTP und TWINFAX BC-SMTP ist die Konfiguration identisch.

#### **STARTTLS aktivieren**

Öffnen Sie die Systemsteuerung und klicken auf TWINFAX (BC-)SMTP Gateway. Klicken Sie nun unter dem Reiter EMPFANG-SMTP auf [Details].

| 🙌 Twinfax SMTP                   |                                                                                                  | ?     | ×    |
|----------------------------------|--------------------------------------------------------------------------------------------------|-------|------|
| Heutzuta<br>Verschlü:<br>TWINFAX | age erfordern nahezu alle SMTP-Server<br>sselung und/oder Authentifizierung.                     |       |      |
| Bitte wählen Sie die             | gewünschte Verschlüsselungsmethode                                                               | :     |      |
| Verschlüsselung:                 | STARTTLS (Fallback auf <keine>)<br/>STARTTLS<br/>STARTTLS (Fallback auf <keine>)</keine></keine> |       |      |
| Bitte geben Sie Ihre             | <pre> <keine>     senutzerdaten an:</keine></pre>                                                |       |      |
| Authentifizierung:               | <keine></keine>                                                                                  |       | •    |
| Benutzername:                    | com2-sa-exchange                                                                                 |       |      |
| Passwort:                        |                                                                                                  |       | _    |
|                                  | ОК                                                                                               | Abbre | chen |

Wählen Sie die gewünschte Verschlüsselungsmethode aus. In dem gleichen Dialog können Sie optional auch die SMTP-Authentifizierung aktivieren.

Nachdem Sie alle Dialoge wieder geschlossen haben, werden Sie darauf hingewiesen zwei Dienste neu zu starten um Ihre Änderungen zu übernehmen.

| TWINFAX SMTP                                                                                                    | × |
|----------------------------------------------------------------------------------------------------|---|
| Damit die geänderten Einstellungen wirksam werden, müssen die<br>Services 'TWINFAX SMTP' und 'TWINFAX APPLI/COM' beendet und neu<br>gestartet werden. |   |
| ОК                                                                                                    |   |